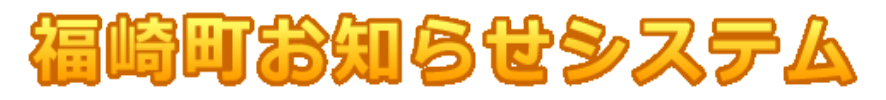

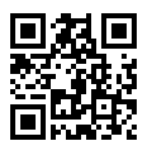

## 新規登録

携帯電話・スマートフォン・パソコンでインターネットに接続して http://www.town-fukusaki.jp/cel を 入力するか、右上のQRコードを読み込んでURLにアクセスしてください。

メールの受信制限をかけている場合は、town-fukusaki.jp をドメイン指定受信許可設定してください。 ・インターネット接続に必要な通信料、携帯電話・スマートフォンのパケット通信料などは個人負担となります。

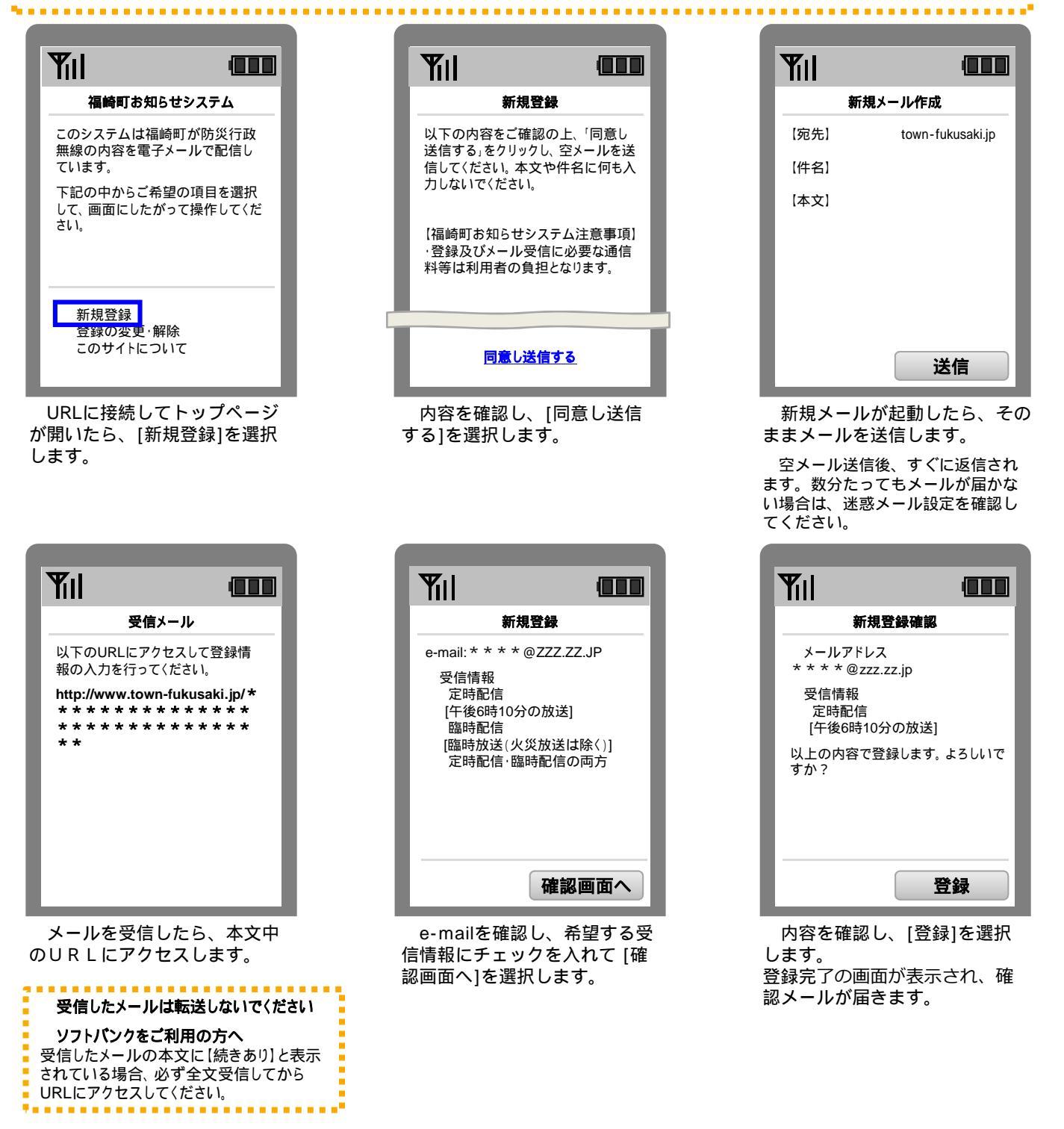

<ご注意>

・既定のメールソフト以外のメールアプリケーションをご利用の場合、メールが受信できない場合があります。

・「先頭がハイフン(-)から始まる」、「@(アットマーク)直前にドットがある」、「ドットマークが連続で含まれている」メールアドレスはイン ターネットの世界的なルールで不正なアドレスとされているため、受信できない場合があります。

操作や設定方法がご不明な場合は取扱説明書や各社ホームページをご確認頂くか、サポートセンターもしくはショップまでお問い 合わせください。

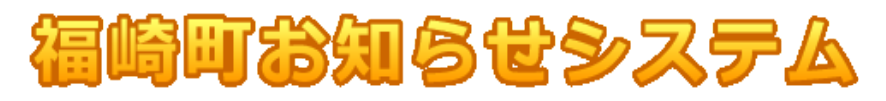

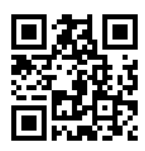

## 登録の変更

携帯電話・スマートフォン・パソコンでインターネットに接続して http://www.town-fukusaki.jp/cel を 入力するか、右上のQRコードを読み込んでURLにアクセスしてください。 メールの受信制限をかけている場合は、<mark>town-fukusaki.jp</mark>をドメイン指定受信許可設定してください。

・インターネット接続に必要な通信料、携帯電話・スマートフォンのパケット通信料などは個人負担となります。

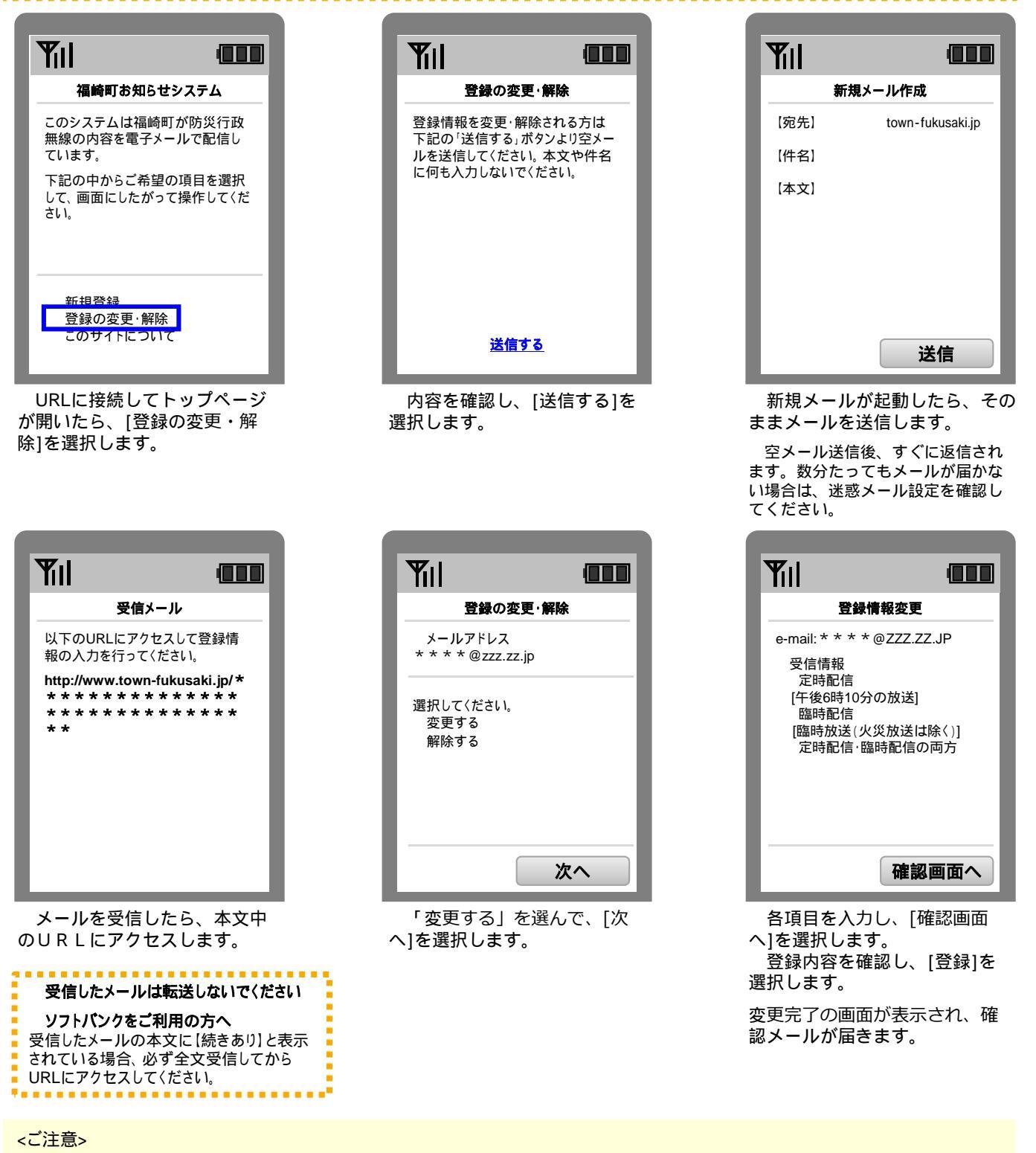

・既定のメールソフト以外のメールアプリケーションをご利用の場合、メールが受信できない場合があります。

・「先頭がハイフン(-)から始まる」、「@(アットマーク)直前にドットがある」、「ドットマークが連続で含まれている」メールアドレスはイン ターネットの世界的なルールで不正なアドレスとされているため、受信できない場合があります。

操作や設定方法がご不明な場合は取扱説明書や各社ホームページをご確認頂くか、サポートセンターもしくはショップまでお問い 合わせください。

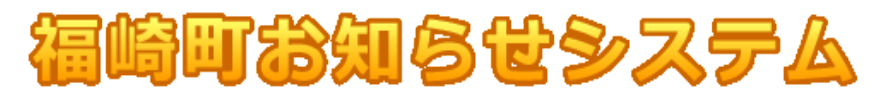

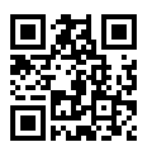

## 登録の解除

携帯電話・スマートフォン・パソコンでインターネットに接続して http://www.town-fukusaki.jp/cel を 入力するか、右上のQRコードを読み込んでURLにアクセスしてください。 メールの受信制限をかけている場合は、<mark>town-fukusaki.jp</mark>をドメイン指定受信許可設定してください。

・インターネット接続に必要な通信料、携帯電話・スマートフォンのパケット通信料などは個人負担となります。

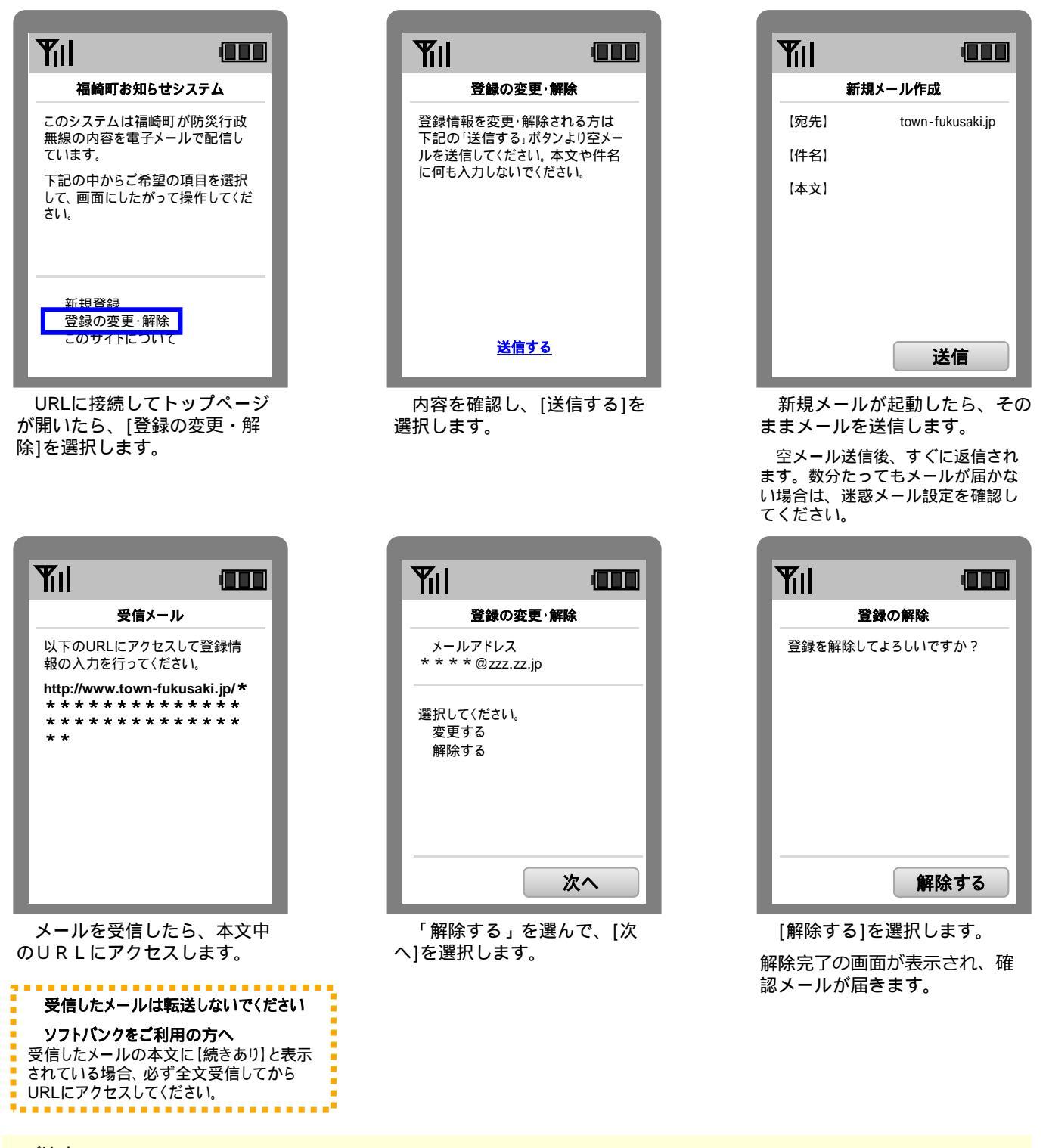

<ご注意>

→既定のメールソフト以外のメールアプリケーションをご利用の場合、メールが受信できない場合があります。

・「先頭がハイフン(-)から始まる」、「@(アットマーク)直前にドットがある」、「ドットマークが連続で含まれている」メールアドレスはイン ターネットの世界的なルールで不正なアドレスとされているため、受信できない場合があります。

操作や設定方法がご不明な場合は取扱説明書や各社ホームページをご確認頂くか、サポートセンターもしくはショップまでお問い 合わせください。